# eVoting-board

## Jak głosować w aplikacji eVoting-board

## Potwierdzenie uprawnień

- Zaloguj się do aplikacji eVoting-board na stronie glosowania-organy-statutowe.kdpw.pl
   Nie masz konta? Zarejestruj się teraz
- 2. Wybierz opcję **"Potwierdź uprawnienia"** i wprowadź otrzymany w wiadomości email *kod autoryzacyjny*.

#### Głosowanie

- Wybierz właściwe głosowanie w sekcji <u>"Moje zarejestrowane głosowania"</u>.
  W ramach wybranego głosowania wybierz opcję <u>"Głosuj"</u>
- Z widoku <u>"Listy uchwał"</u> wybierz <u>"Głosuj</u>" przy właściwym projekcie uchwały.
  Oddaj głos na wybrany projekt uchwały poprzez wybór pola "Za", "Przeciw" lub "Wstrzymuję się".

Potwierdź sposób głosowania z wykorzystaniem przycisku "Zatwierdź"

## Zmiana oddanego głosu

- W ramach wybranego głosowania wybierz opcję "Cłosuj" i ponownie oddaj głos na wybrany projekt uchwały poprzez wybór pola "Za", "Przeciw" lub "Wstrzymuję się".
  - Potwierdź sposób głosowania z wykorzystaniem przycisku "Zatwierdź"

#### Pobranie wyników głosowania

1.

Wybierz przycisk "Wyniki głosowania" Plik jest dostępny przy każdej przegłosowanej uchwale.

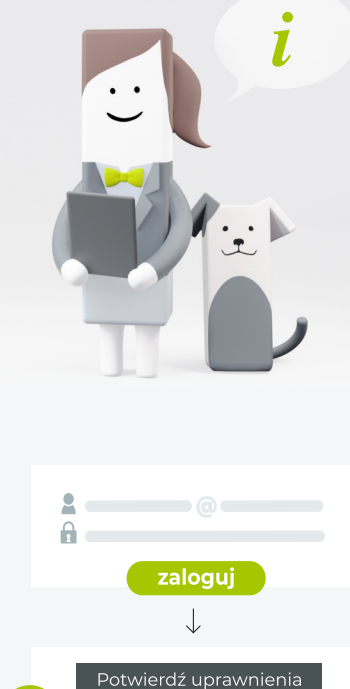

.....